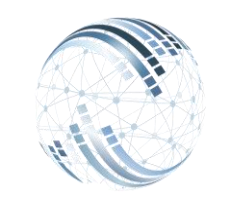

**Microsystems Egypt** 

## Smart Solutions

أ- أولًا : مميزات الشاشة

| د بند منا جو∎ تربية ¶ت التي 1                                 | منباعة تحسينات تسمير، المتراف ماحتك Sear | الحزء الأول                  |   |                                                       | Q المنتخبية +    |
|---------------------------------------------------------------|------------------------------------------|------------------------------|---|-------------------------------------------------------|------------------|
| الداشله                                                       |                                          | -3 - 3.                      |   |                                                       |                  |
| Company<br>MicroSystems-EG                                    | رقم العائقة                              |                              |   | الشاء المقطه                                          |                  |
| جهه الصرق<br>11                                               | وصف المائقة -                            |                              |   | اعلاق الدائلة.<br>اجمالي المأققة                      |                  |
| لمزيد الرئيسية ج.م.<br>القاري <b>خ</b>                        |                                          |                              |   | حد التلقات في المافقة                                 |                  |
| 04/01/2024                                                    |                                          |                              |   | •                                                     |                  |
|                                                               | الجزء الثان                              |                              |   |                                                       |                  |
| Payment Request                                               | الجزع التالي                             | a 191                        |   | الجزء الثالث                                          |                  |
| Enter ID                                                      | Please Select V                          | مى بالاعتبار<br>قم بالاعتبار | ~ | 30 Apply Retifiere                                    |                  |
| Enter Name الجمالي الاستحقاق                                  | اجمائي الاستقطاع                         | الصاقي                       |   | Safary ID Salary Name Salary per Month Salary per Day | y Document Value |
|                                                               |                                          |                              |   |                                                       |                  |
| الإستعالات                                                    | الجزء الرابع                             |                              |   |                                                       |                  |
| Enter ID                                                      |                                          | Save                         |   |                                                       |                  |
| · · · · ·                                                     |                                          |                              |   |                                                       |                  |
| (معلامات)                                                     |                                          |                              |   |                                                       |                  |
| الإستقلاعات<br>Enter ID                                       | التسبة                                   | Save                         |   |                                                       |                  |
| سى بالاغتيار                                                  | الليبه                                   |                              |   |                                                       |                  |
|                                                               |                                          |                              |   |                                                       |                  |
|                                                               |                                          |                              |   | -                                                     |                  |
| ww.microsystems-eg.com © 2023 Microsystems. All rights reserv | red                                      |                              |   | f in 🛅                                                |                  |

كيف يمكنك الإستفادة من شاشة استمارة الصرف ؟

<u>يمكن من خلال الشاشة السابقة</u> : - عمل استمارات صرف للعاملين (مكافآت – حوافز – بدلات -رواتب (قبل ميعاد إستحقاقها فى حالة نهاية الخدمة / قبل إعداد الرواتب)...إلخ).

- تحديد عدد ايام الصرف للعاملين .

-يمكن إضافة بعض الإستحقاقات وخصم بعض الإستقطاعات عند صرف الاستمارة للموظف.

<u>کیف یمکنك إنشاء استمارة صرف ؟</u>

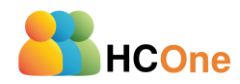

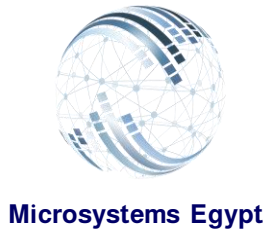

# Smart Solutions

## <u>الجزء الأول من الشاشة:</u> إنشاء الدوافظ:

| الدائشة                                                        |                     |              |                                                                                                    |                        |                       |    |
|----------------------------------------------------------------|---------------------|--------------|----------------------------------------------------------------------------------------------------|------------------------|-----------------------|----|
| Company                                                        | رقم العافظه         |              |                                                                                                    |                        |                       |    |
| MicroSystems-EG                                                | ·                   |              |                                                                                                    |                        | انشاء الحافظه         |    |
|                                                                | مىزىف مكاقك         |              |                                                                                                    | احدال الماقتله         | اعلاق الدافظه         |    |
| الغزيته الرئيسية ج.م                                           |                     |              |                                                                                                    | 10000                  |                       |    |
| الناريخ                                                        |                     |              | /                                                                                                    | عدد الملفات في الحافظه |                       |    |
| 02/20/2024                                                     |                     |              |                                                                                                    | 1                      |                       |    |
| عرض 10 سجانت الظهار /المعادة التكثير الملت لكنيل الطباعة المسخ |                     |              |                                                                                                    |                        | Search:               |    |
| Employee Number                                                | oloyee Name         | .⊥† Total De | t In Total credit                                                                                              | .↓† Net                | Remove                | ţţ |
| 200 Test                                                       | Employee            | 10000        | 0                                                                                                    | 1000                   | 0                     |    |
| ستمارات.                                                       | يتم صرف الاي        | خلالها       | وافظ التي من                                                                                                   | له انشاء الد           | - ىتم من خلا          |    |
| فظة المبتيلين حافظة                                            | الفظمثا (دار        | مماليدا      | التربية المناطقة المناطقة المناطقة المناطقة المناطقة المناطقة المناطقة المناطقة المناطقة المناطقة المناطقة الم | أنماء الديب تما        |                       |    |
|                                                                | יועד <u>מת</u> (ביי | اع الدو      | رات س حدن إس                                                                                                   | الواع لېدىلىك          | - يىدى غىن            |    |
| Company                                                        |                     |              |                                                                                                    | יַרַב).                | للمحافات –            |    |
| MicroSystems-EG                                                |                     | ~            |                                                                                                    | _                      | <u>الشركة،</u>        |    |
| لاحية                                                          | ئی حسب الصل         | ل تلقائ      | و وجودها بشک                                                                                                   | ىم الشركة أ            | ىتم اختيار اير        |    |
| ــــــــــــــــــــــــــــــــــــــ                         |                     | 0            |                                                                                                    | (Microsve              | stoms) lio            |    |
| 11                                                             |                     |              |                                                                                                    | .(1011010593           | <u>سن</u> (stems      |    |
| الغزينه الرئيسيه ج.م                                           |                     |              |                                                                                                    |                        |                       |    |
| ستماية من خلالها                                               | مف يتو صرف الا      | ے التے س     | أه اسم جهة الصرة                                                                                               | ، بته کتابة کەد        | دهة الصرف             |    |
|                                                                |                     |              | .و ،ــــم جــــ ، ـــرد<br>. ،                                                                                 | . يتما كوند كو د       | <u> </u>              |    |
|                                                                |                     |              | נם).                                                                                                    | <i>دريد</i> ه الرىيس   | <u>مىل (</u> ۱۱ – الد |    |
| القاريخ                                                        |                     |              |                                                                                                    |                        |                       |    |
| 04/01/2024                                                     |                     | -            | • 1 • • 1 • 1 • 1                                                                                              | A                      |                       |    |
| 04/01/2024                                                     |                     |              | اع الدافظة                                                                                                    | ید ناریح إنس           | <u>الىارىم</u> : ىحد  |    |
|                                                                |                     |              |                                                                                                    | (r.r)                  |                       |    |
|                                                                |                     |              |                                                                                                    | .(141)                 |                       |    |
| قد الحافظ                                                      |                     |              |                                                                                                    |                        |                       |    |
|                                                                |                     |              | فكمد الدافظة                                                                                                   | تى بىتە كىلىز          | بةم الدافظ            |    |
| 1                                                              |                     |              |                                                                                                    | <u>ہ -</u> . تحط حدید  |                       |    |
|                                                                |                     |              |                                                                                                    |                        | <u>متل</u> (۱).       |    |
| وصف الحافظ                                                     |                     |              |                                                                                                    |                        |                       |    |
| صرف مكافك                                                      |                     |              | يصف الحافظاة                                                                                                   | خلتم كتابتهم           | مصف الحاف             |    |
|                                                                |                     |              |                                                                                                    | <u>منت : منت</u>       | وطف الحاف             |    |
|                                                                |                     |              | غآت).                                                                                                    | ة صرف مكار             | مثل (حافظا            |    |
|                                                                |                     |              |                                                                                                    |                        |                       |    |
|                                                                |                     |              |                                                                                                    |                        |                       |    |
| شاء الحافظه                                                    | اد                  |              | ل الضغط عليا                                                                                                   | <u>ظه</u> : من خلا     | <u>إنشاع الحامد</u>   |    |
|                                                                |                     |              |                                                                                                    | حافظة                  | يتم انشاء ال          |    |
|                                                                |                     |              |                                                                                                    |                        |                       |    |
| 18 182                                                         |                     | -            | _                                                                                                    | _                      |                       |    |
| علاق الحافظه                                                   | .1                  |              | ل الضغط عليد                                                                                                   | <u>ظه</u> . من خلا     | إغلاق الحافد          |    |
|                                                                |                     |              | - <b>U</b>                                                                                                    | ملفظاته                | بتم انشام ال          |    |
|                                                                |                     |              |                                                                                                    |                        | הדא וֿרייריא יי       |    |

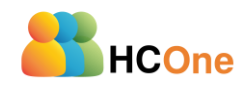

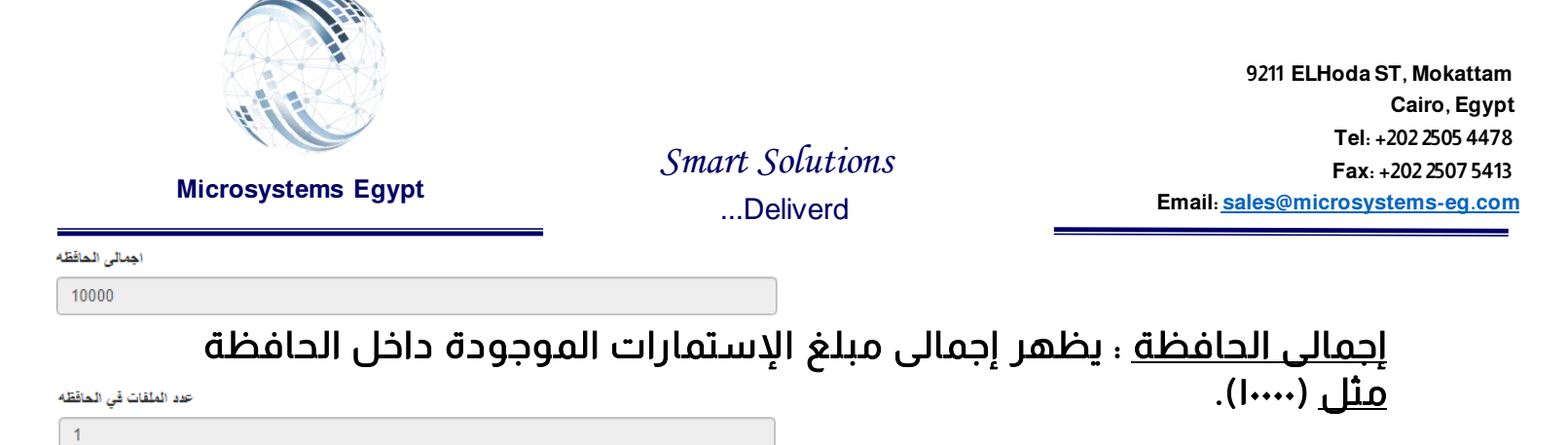

#### <u>عدد الملفات فى الحافظة</u> : عبارة عن عدد الإستمارات داخل الحافظة <u>مثل</u> (۱).

| Employee Number | Employee Name | Total Debit | Total credit | Net ↓† | Remove 1       |
|-----------------|---------------|-------------|--------------|--------|----------------|
| 200             | Test Employee | 10000       | 0            | 10000  | P <sub>2</sub> |
|                 |               |             |              |        |                |
|                 |               |             |              |        |                |

### يظهر لنا الموظفين المصروف لهم الإستمارات داخل الحافظة

#### <u>الجزء الثانى من الشاشة:</u> اختيار المستفيد من استمارة الصرف:

| Payment Request |               |                |   |
|-----------------|---------------|----------------|---|
| المستقيه        | المنطقه       | الأداره        |   |
| 200             | Head Office 🗸 | الادارة العامة | ~ |
| Test Employee   |               |                |   |

| المستقيد       | <u>المستفيد</u> ؛ يتم كتابة كود الموظف أو اسمه       |
|----------------|------------------------------------------------------|
| 200            | المراد عمل استمارة صرف له                            |
| Test Employee  | <u>مثل</u> (۲۰۰- Test Employee).                     |
| المنطقه        | <u>المنطقة</u> ، تظهر بشكل تلقائى عند اختيار الم 🗸   |
| Head Office    | <u>مثل</u> (Head Office).                            |
| <b>الاداره</b> | <u>الإدارة</u> : تظهر بشكل تلقائى عند اختيار الموخ ~ |
| الادارة العامة | مثل (الإدارة العامة).                                |

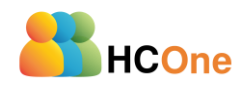

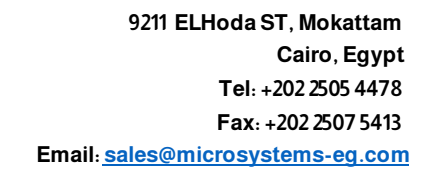

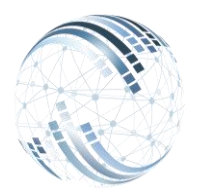

Smart Solutions ...Deliverd

Microsystems Egypt

### <u>الجزء الثالث من الشاشة:</u> تحديد قيمة استمارة الصرف (عدد الايام):

| عدد الايام                  |                                                             |                  |                |                |  |  |  |  |  |
|-----------------------------|-------------------------------------------------------------|------------------|----------------|----------------|--|--|--|--|--|
| 19 Apply Retrieve           |                                                             |                  |                |                |  |  |  |  |  |
| Salary ID                   | Salary Name                                                 | Salary per Month | Salary per Day | Document Value |  |  |  |  |  |
| 10                          | الرائب                                                      | 10000            | 333.33         | 6333.27        |  |  |  |  |  |
| 110                         | حصبة العامل من الثاميدات                                    | 220              | 7.33           | 139.27         |  |  |  |  |  |
| 90                          | اساس حساب اليوم                                             | 333.33           | 11.11          | 211.09         |  |  |  |  |  |
| 3020                        | حصبة الشركة من التاميدات                                    | 520              | 17.33          | 329.27         |  |  |  |  |  |
| 3010                        | الوعاء التاميني                                             | 2000             | 66.67          | 1266.73        |  |  |  |  |  |
| اجمالي الاستعقاق<br>6333.27 | الصاقى اجملى الاستطاع اجملى الاستطاع<br>6333.27 220 6113.27 |                  |                |                |  |  |  |  |  |

<u>عدد الأيام</u> : يتم تحديد عدد الأيام التى ستصرف للمو <u>مثل</u> : (۱۹ يوم).

<u>Apply</u> : يتم الضغط عليه لحساب المبلغ.

<u>Retrieve</u> : يتم الضغط عليه لتحويل المبلغ إلى الإستمارة.

عدد الايام 19

Apply

Retrieve

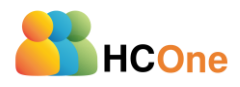

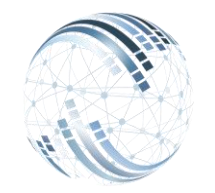

#### Microsystems Egypt

Smart Solutions

### <u>الجزء الرابع من الشاشة:</u> إضافة الإستحقاقات والإستقطاعات:

| الإستحقاقات            |                    |                       |                                             |
|------------------------|--------------------|-----------------------|---------------------------------------------|
| الاستعقاقات            |                    |                       |                                             |
| 2003                   | 1000               |                       | Save                                        |
| مكاقاه                 | •                  |                       |                                             |
| 2003 st                | مكافأ              | 1000                  | Px                                          |
|                        |                    |                       |                                             |
|                        |                    |                       |                                             |
| الإستقطاعات            |                    |                       |                                             |
| الإستقطاعات            | النسبة             |                       | 31/2                                        |
| مو مل                  | القيمة             |                       | ave                                         |
|                        | 2000               |                       |                                             |
| ل 1000                 | موييا              | 2000                  | R.                                          |
|                        |                    |                       |                                             |
| Save                   | 0                  |                       | مُثل (مکافأة = ۲۰۰۰ جنا<br>ثم الضغط على حفظ |
|                        | قطاع               | حديد قيمة الإست       | <u>الإستقطاعات</u> : يتم ت                  |
| Save                   |                    |                       | میں (موبیں = ۱۰۰۰ جد<br>ثم الضغط علی حفظ    |
| <u>يذ إستمارة الصر</u> | <u>الشاشة لتنف</u> | <u>علی زر حفظ أعل</u> | <u>أخيراً يمكنك الضغط </u>                  |
| Home New               | HSave ∎Hold 1      | Delete ØAttach Dmport | t C+Export CRefresh EPrint                  |

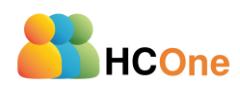